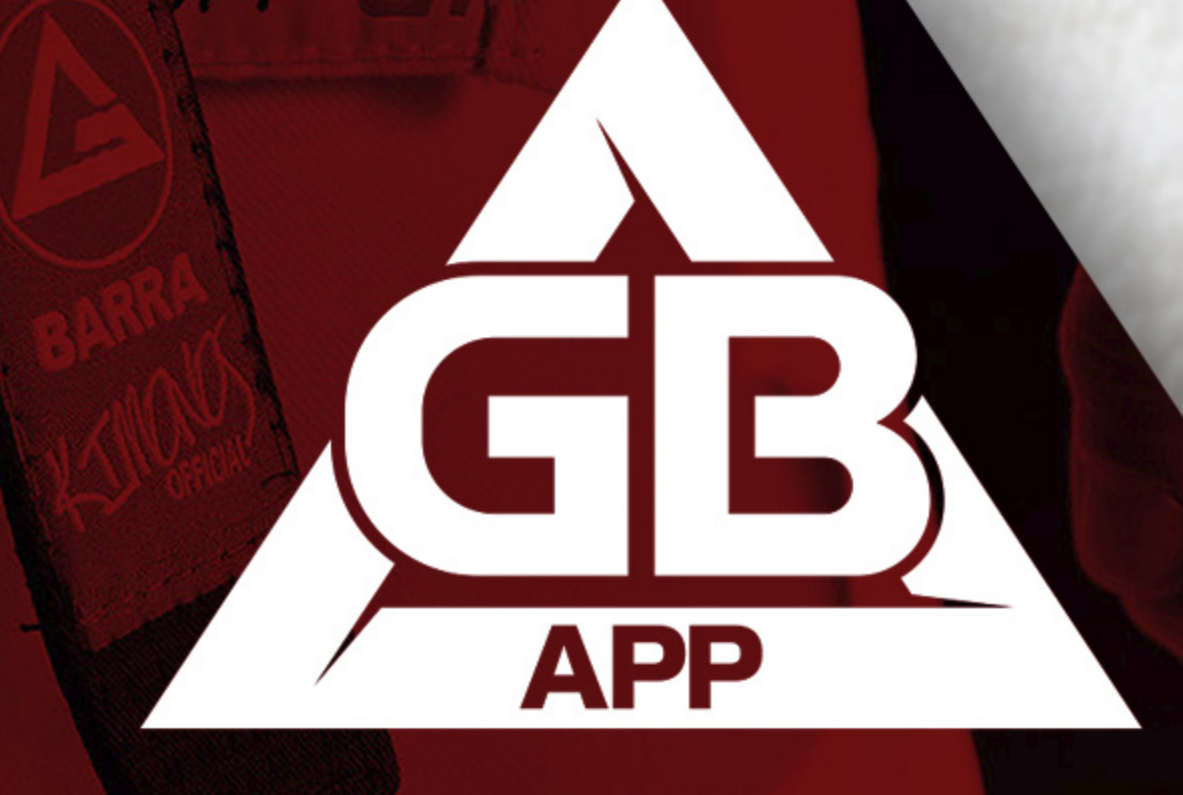

### MANUAL DE INSTRUÇÕES

## **PIX VIA CIELO**

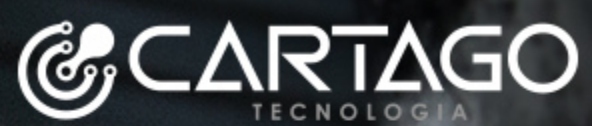

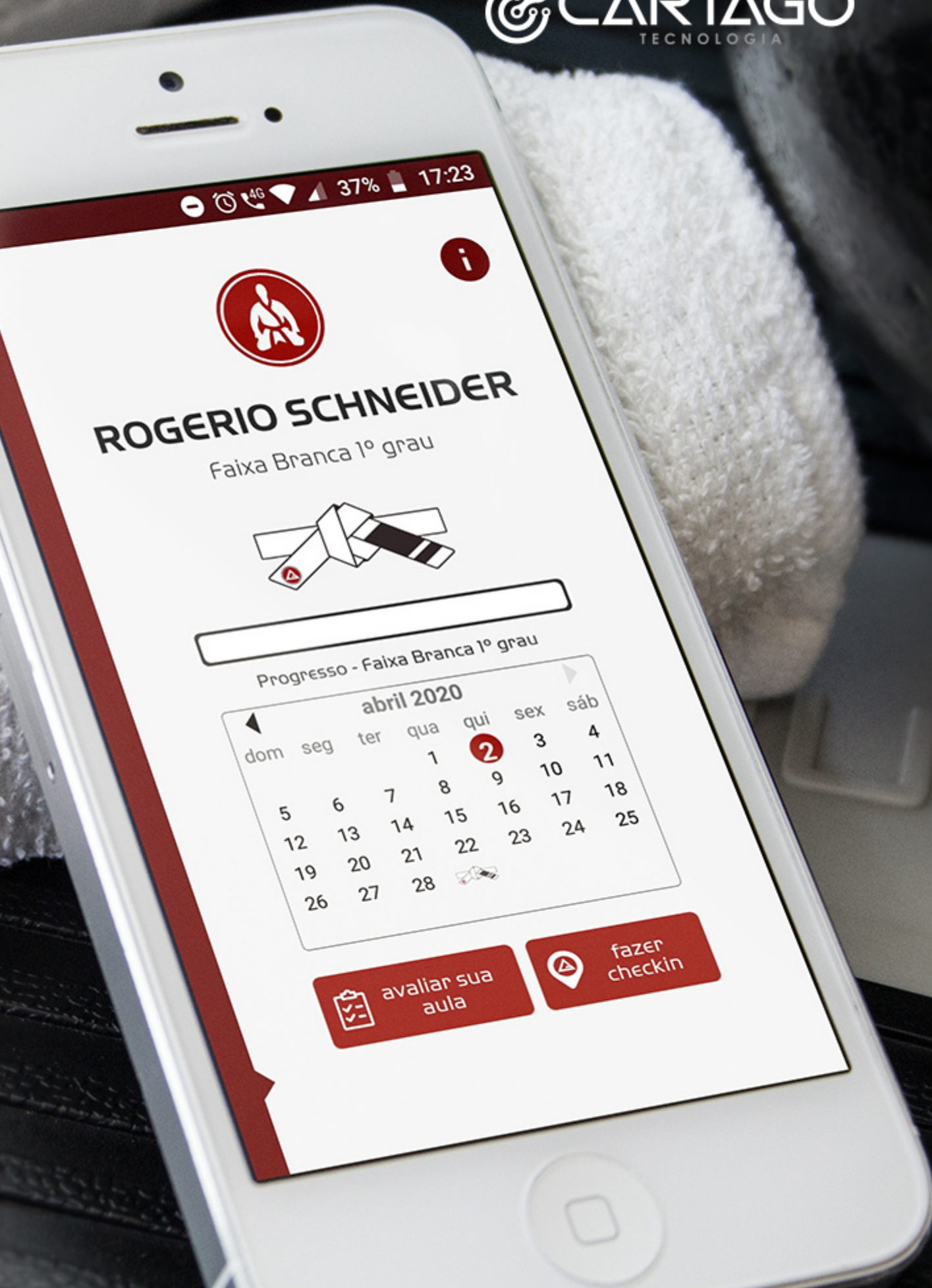

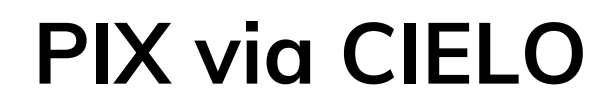

# ATIVAÇÃO

Primeiramente, precisamos ativar a opção no backoffice da CIELO através do link https://cieloecommerce.cielo.com.br/backoffice.

Faça login com seu acesso CIELO e, em seguida, vá até o menu "configurações" e marque a opção PIX.

|                                                                    | Cartão de Crédito Aura      | Máximo de parcelas | 06 | ~ |
|--------------------------------------------------------------------|-----------------------------|--------------------|----|---|
|                                                                    | Cartão de Crédito Diners    | Máximo de parcelas | 06 | ~ |
| hboard Pedidos Links de Pagamento Relatórios Suporte Configurações | Cartão de Crédito Elo       | Máximo de parcelas | 06 | ~ |
|                                                                    | Cartão de Crédito Hipercard | Máximo de parcelas | 06 | ~ |
| terar configurações da loja                                        | Cartão de Crédito Master    | Máximo de parcelas | 06 | ~ |
|                                                                    | Cartão de Crédito Visa      | Máximo de parcelas | 06 | ~ |
| kibição 🚯                                                          | Cartão de Débito Elo        |                    |    |   |
| 178x35                                                             | Cartão de Débito Master     |                    |    |   |
|                                                                    | Cartão de Débito Visa       |                    |    |   |
| Escolher arguivo Nenhum arguivo escolhido 🚯                        | D Pix                       |                    |    |   |
|                                                                    | QR Code Pay                 | Máximo de parcelas | 01 | ~ |

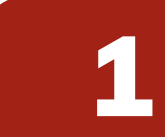

### **PIX via CIELO**

### GESTOR

No sistema gbapp gestor, quando for atribuir um plano ao aluno, selecione o método de pagamento CIELO.

| / INFO                     |                          | CARRINHO                           |                  |          |             |        |
|----------------------------|--------------------------|------------------------------------|------------------|----------|-------------|--------|
|                            |                          | Nome                               | Data             | Preço    | Desconto    |        |
| Descrição<br>Movimentação  | Aluno<br>Rodrigo Araujo  | Probe<br>(14/10/2022 - 14/11/2022) | 14/10/2022       | R\$ 1,00 | R\$ 0       |        |
|                            |                          | Ŝ TO TAL IZADOR                    |                  |          |             |        |
| TITENS                     |                          |                                    |                  |          | SubTotal:   | R\$ 1. |
| GRADUAÇÃO MATRÍCULA OUTROS |                          |                                    | Desconto: R\$ 0, |          |             |        |
| VISITA<br>PRODUTOS         | ) VISITA O PLANO O MULTA |                                    | Valor total: I   | R\$ 1    |             |        |
|                            |                          | D PAGAMENTOS                       |                  |          |             |        |
| ADICIONAR PAGAMENTO        |                          | Data de Paga                       | amento           |          | Valor total |        |
| Métodos                    |                          | Nenhuma informação encontrada.     |                  |          |             |        |
| CIELO                      | ✓                        |                                    |                  |          |             |        |
| Preço                      | Data                     |                                    |                  |          |             |        |
| R\$ 1                      | 28/06/2022               |                                    |                  |          |             |        |
|                            | Adicionar                |                                    |                  |          | Cancelar    | alvar  |
|                            |                          |                                    |                  |          |             |        |

Após abrir o che termos de uso.

| cielo                                                                                                    | Idioma: 🗾 🏭                           |
|----------------------------------------------------------------------------------------------------|---------------------------------------|
| Forma de pagamento<br>○ Cartão de crédito ○ Cartão de débito ○ QRCode™                                                                                                    |                                       |
|                                                                                                    |                                       |
| Pagamento instantâneo o                                                                                                    | com pix                               |
| <br>Pague com o pix a qualquer  Li e aceito os <u>Termos de Uso</u> Quero receber ofertas e promoções personalizadas de parceiro detalhes você encontra na <u>Política de Privacidade</u> | nora.<br>os comerciais da Cielo. Mais |
| Endereço de Cobrança                                                                                                    |                                       |
| CEP                                                                                                    |                                       |
|                                                                                                    |                                       |

### Após abrir o checkout da CIELO, selecione a opção PIX e aceite os

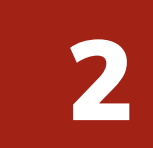

### **PIX via CIELO**

### **GESTOR**

Preencha o endereço de cobrança e os dados de identificação pessoais do contratante, depois de preenchidos, marcar a opção "não sou um robô" e finalize a compra.

| Identificação                               |                     |
|---------------------------------------------|---------------------|
| Nome Completo                               | CPF/CNPJ            |
| Rodrigo Araujo                              | CPF/CNPJ            |
| E-mail                                      | Confirme seu e-mail |
| digo250@hotmail.com                         | digo250@hotmail.com |
| Telefone                                    |                     |
| (42) 91031-545                              |                     |
| Verificação de Segurança<br>Não sou um robô |                     |

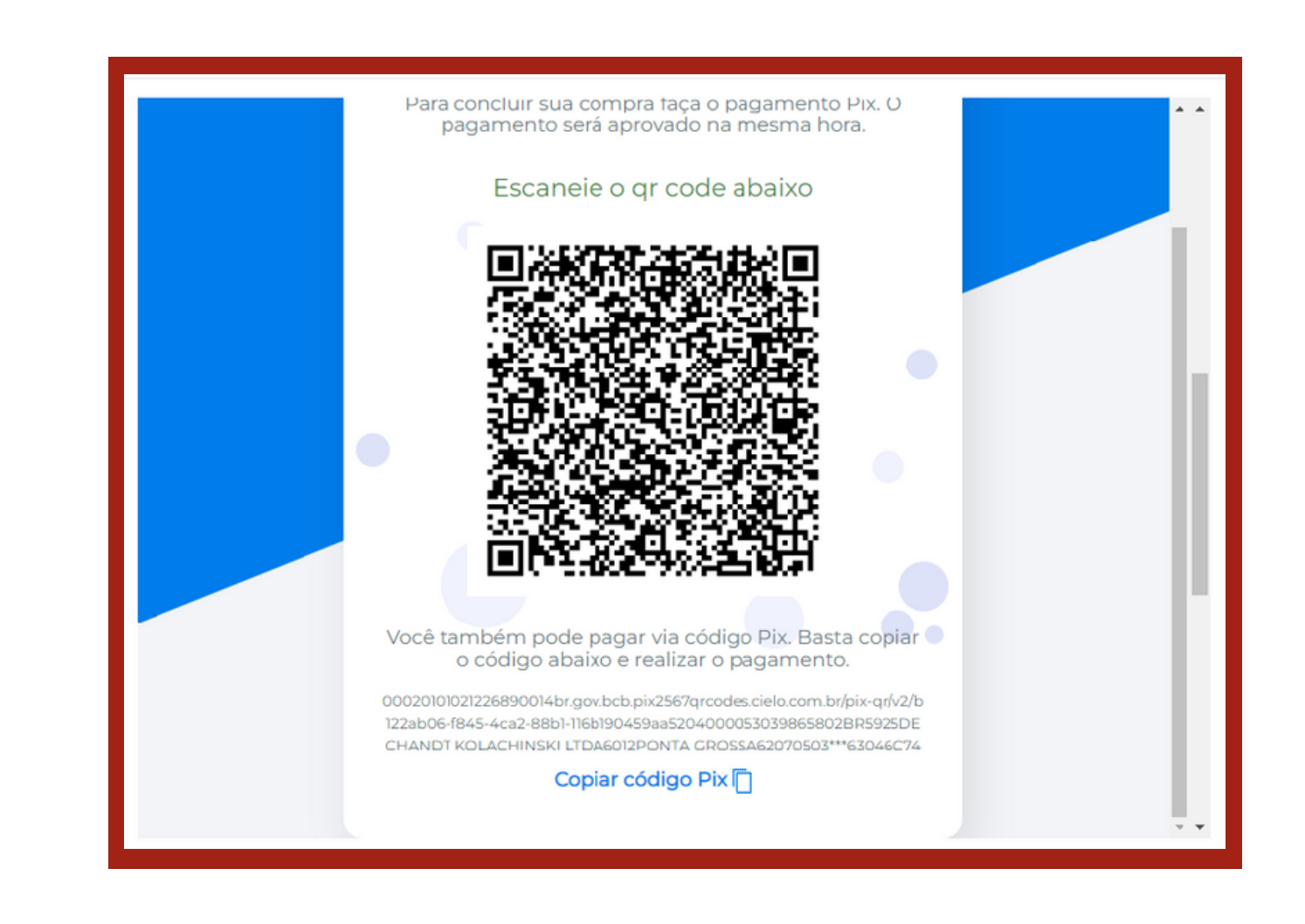

Tudo pronto! Após o pagamento um documento com todas as informações da compra será enviado via e-mail ao responsável.

### Em seguira será gerado o QR Code e o código para o pagamento,

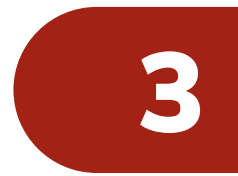

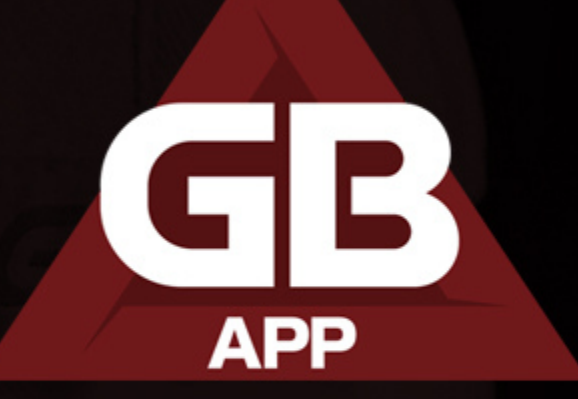

### Suporte GBApp:

(42) 9 9135-1545
 (42) 9 9103-1545
 (42) 9 9103-1545
 suporte@cartago.net.br

Comercial GBApp: (42) 9 8840-3384 comercial@cartago.net.br www.cartago.net.br

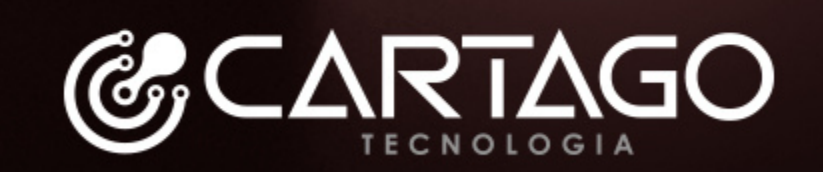